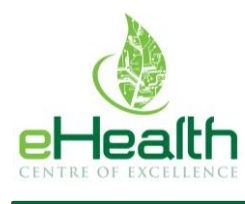

### Table of Contents

| 1                                                | Search and Import eForms into an Ocean site2 |                                |   |  |  |
|--------------------------------------------------|----------------------------------------------|--------------------------------|---|--|--|
| 2 Create and Configure Your Ocean Study Settings |                                              |                                |   |  |  |
|                                                  | 2.2                                          | Create Your Ocean Study        | 3 |  |  |
|                                                  | 2.3                                          | Configure Your Study Settings  | 4 |  |  |
| 3                                                | Ехро                                         | orting Data from Ocean Studies | 5 |  |  |

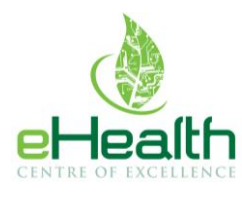

### 1 Search and Import eForms into an Ocean site

eForms listed in the Ocean directory can be searched and imported into your own Ocean Library.

1. Log into the Ocean Portal. Click the *Menu* button in the top left corner and select *eForms*.

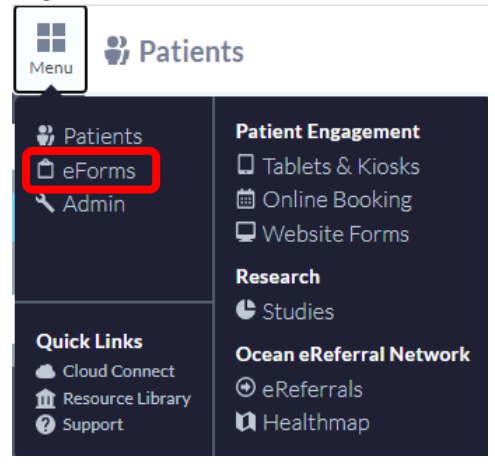

2. Click on the *More* button and select *View Shared Forms* from the dropdown menu of options.

| Menu   | 🛱 eForms                                                                                         | Ø<br>Tour | )<br>Alerts | eHealth Centre of Excellence<br>eHealth Centre of Excellence eCE |
|--------|--------------------------------------------------------------------------------------------------|-----------|-------------|------------------------------------------------------------------|
| Sea    | rch Q My Forms Only Language Create N                                                            | lew Forr  | n Mo        | ore +                                                            |
| etThe  | a Forms listed holow can be accessed from your tablets. Ocean nations areans, a Dequests and     | ha EMP    | Up          | load eForm XML                                                   |
| SUTTIE | eronnis listed below can be accessed ironn your tablets, Ocean patient screens, exequests, and i | THE EIVIN | . Ex        | port All Forms Accessible to This Site                           |
| 30 9   | Second Asthma Test                                                                               |           | Vie         | ew Shared Forms                                                  |
| AA     | A Screening Invitation                                                                           |           |             |                                                                  |

3. Search for your desired eForm (e.g. *Primary Care Patient/Client Experience Survey*). Once you find the eForm, click it, and select the *Import* button.

| Ocean Shared Forms                                                           | × |
|------------------------------------------------------------------------------|---|
| afhto                                                                        | ٩ |
| Search By Site Name                                                          | ٩ |
|                                                                              | _ |
| AFHTO Patient Experience Survey (site 2982) eHealth Centre of Excellence eCE |   |
| • Preview • Import                                                           |   |
| AFHTO Survey (site 4079) Mel's Test Clinic                                   |   |

4. The imported eForm should now appear in your site's main library.

Once the form has been imported into your site, you have the option to **edit** the form, sever this form from the parent form (i.e. the original form created by the source site), or you can leave it linked. Leaving your form linked allows you to *Sync Form* to update your site's form with any changes made by the source site.

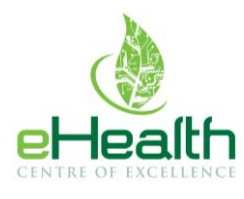

# 2 Create and Configure Your Ocean Study Settings

#### 2.2 Create Your Ocean Study

1. Log into the Ocean Portal. Click the *Menu* button in the top left corner and select *Studies*.

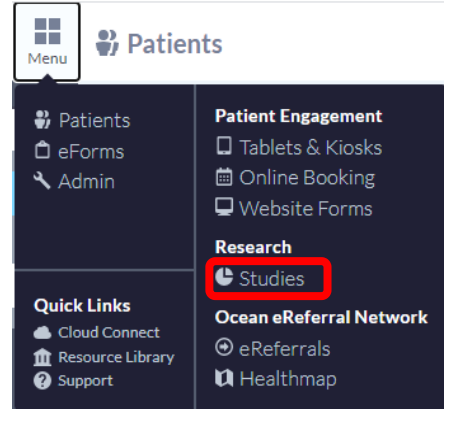

2. At the bottom left-hand corner of the screen, under Actions, click *New Study* to create a new study.

| Cean      | Menu | C Studies                      |         | Ø<br>Tour | Alerts     | eHealth Centre<br>Care Innovations | e of Excellence<br>The eHealth Cer | e<br>ntre of Excellence |
|-----------|------|--------------------------------|---------|-----------|------------|------------------------------------|------------------------------------|-------------------------|
|           |      | My Studies                     |         |           |            |                                    |                                    |                         |
|           |      | Name                           | Options |           |            |                                    | Actions                            |                         |
|           |      | QBIC Patient Experience Survey | Free    | Genera    | ates Parti | cipant Key                         | Configure                          | Export Results          |
|           |      |                                |         |           |            |                                    |                                    |                         |
| Actions   |      |                                |         |           |            |                                    |                                    |                         |
| New Study | L    |                                |         |           |            |                                    |                                    |                         |
| Support   |      |                                |         |           |            |                                    |                                    |                         |

3. Name your study, add a description (optional), and search the eForm you want to associate with this specific study. Once you are finished click *Create*.

|              | New Study                         | ×     |
|--------------|-----------------------------------|-------|
| Name:        | New Study                         |       |
| Description: | describe your study here          |       |
| eForm:       | afhto                             |       |
|              | My Forms Only Language            |       |
|              | AFHTO Patient Experience Survey 💄 |       |
| X Cancel     |                                   | reate |

eHealth Centre of Excellence | 235 The Boardwalk, Suite 301, Kitchener, ON, N2N 0B1 | Tel: (519) 885-0606 www.ehealthce.ca

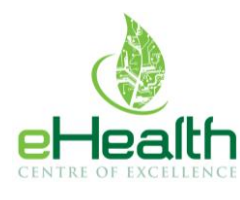

### 2.3 Configure Your Study Settings

After your study has been created, you can configure the following settings to suit your needs. Be sure to **save** your changes once you've finished.

A – **Study Type**: Patient Experience Studies will be marked as *Standard* by default. Your study will need to be manually marked as Free by CognisantMD. Once your study has been created, contact CognisantMD by submitting a support ticket at <u>ocean.tips/support</u> and requesting that the survey type be marked *Free*.

#### B – Pseudonymization: Select Generate a participant key of this study

C – **Online Access**: You have the option to make your study available for patients to access and fill out via a link that can be made available on your website. More about this can be found <u>HERE</u>.

|   |                                                                                                    | QBIC Patient Experience Survey                                                              | ×    |  |  |  |  |  |
|---|----------------------------------------------------------------------------------------------------|---------------------------------------------------------------------------------------------|------|--|--|--|--|--|
|   | Name:                                                                                                    | AFHTO Patient Experience Survey                                                             |      |  |  |  |  |  |
|   | Description:                                                                                                    |                                                                                             |      |  |  |  |  |  |
|   | Associated eForm:                                                                                                    | QBIC Patient Experience Survey V2.0                                                         |      |  |  |  |  |  |
| A | Study Type:                                                                                                    | Free  V Different tiers provide different pricing and capabilities. Contact us for more in  | ıfo. |  |  |  |  |  |
|   | Subsite Reference:                                                                                                    | None Y Fees associated with this study will be tagged with this value for billing purposes. |      |  |  |  |  |  |
| В | Pseudonymisation                                                                                                    |                                                                                             | -    |  |  |  |  |  |
|   | These settings determine how an anonymous identifier for an individual (a 'participant key') should be used in this study.<br>To have consistent participant keys across multiple studies, choose the 'Align' option. |                                                                                             |      |  |  |  |  |  |
|   | $\bigcirc$ Do not generate a                                                                                                    | a participant key for this study                                                            |      |  |  |  |  |  |
|   | $\bigcirc$ Align this study's                                                                                                    | participant keys with: Choose a study 🗸                                                     |      |  |  |  |  |  |
|   | Capture EMR ID v                                                                                                    | with submissions                                                                            |      |  |  |  |  |  |
| C | Online Access                                                                                                    |                                                                                             | •    |  |  |  |  |  |
|   | Allow online submissions for this study using a public URL                                                                                                    |                                                                                             |      |  |  |  |  |  |
|   | •                                                                                                    | Delete entire study O Delete individual responses Participating Sites                       |      |  |  |  |  |  |
|   | × Cancel                                                                                                    |                                                                                             | Save |  |  |  |  |  |

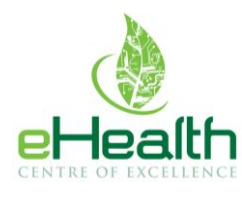

# 3 Exporting Data from Ocean Studies

You can export Ocean Studies data for viewing at any time and as many times as you like.

1. Log into the Ocean Portal. Click the *Menu* button in the top left corner and select *Studies*.

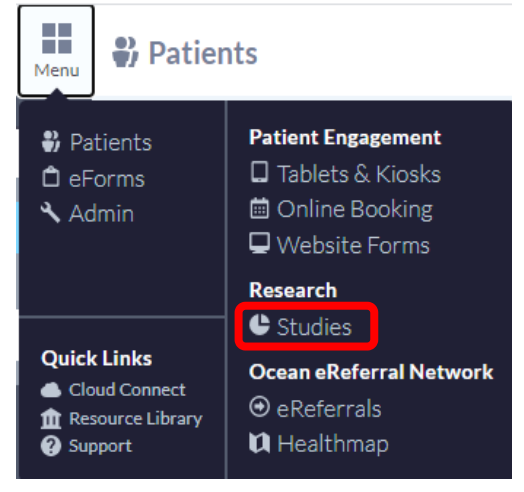

2. Find the study that you would like to export data from and click on *Export Results*.

| Menu | C Studies                       |         | Ø<br>Tour | Alerts    | eHealth Cent<br>Care Innovation | re of Excellence | e<br>ntre of Excellence |
|------|---------------------------------|---------|-----------|-----------|---------------------------------|------------------|-------------------------|
| L    | My Studies                      |         |           |           |                                 |                  |                         |
|      | Name                            | Options |           |           |                                 | Actions          |                         |
|      | AFHTO Patient Experience Survey | Free    | Gener     | ates Part | icipant Key                     | Configure        | Export Results          |

- 3. You can export results by:
  - 1) Picking a date range to view study data within a specific time period
  - 2) Leave the end date blank to view study data from a specific date onwards
  - 3) Leave both dates blank to view all study data ever collected

|                                    | Export Study                       | ×      |
|------------------------------------|------------------------------------|--------|
| Pick a date range t<br>Start Date: | to export. You can leave the dates | blank. |
| End Date:                          |                                    |        |
|                                    | Include point values               |        |
| × Cancel                           |                                    | Save   |

4. The data will be downloaded as a CSV file.

eHealth Centre of Excellence | 235 The Boardwalk, Suite 301, Kitchener, ON, N2N 0B1 | Tel: (519) 885-0606 www.ehealthce.ca